# Éditer un parcours GPX sur Brouter

# Cliquez ---- Brouter

# Ouverture de Brouter avec ce lien: https://brouter.damsy.net/latest/#map=6/48.122/10.920/cyclosm

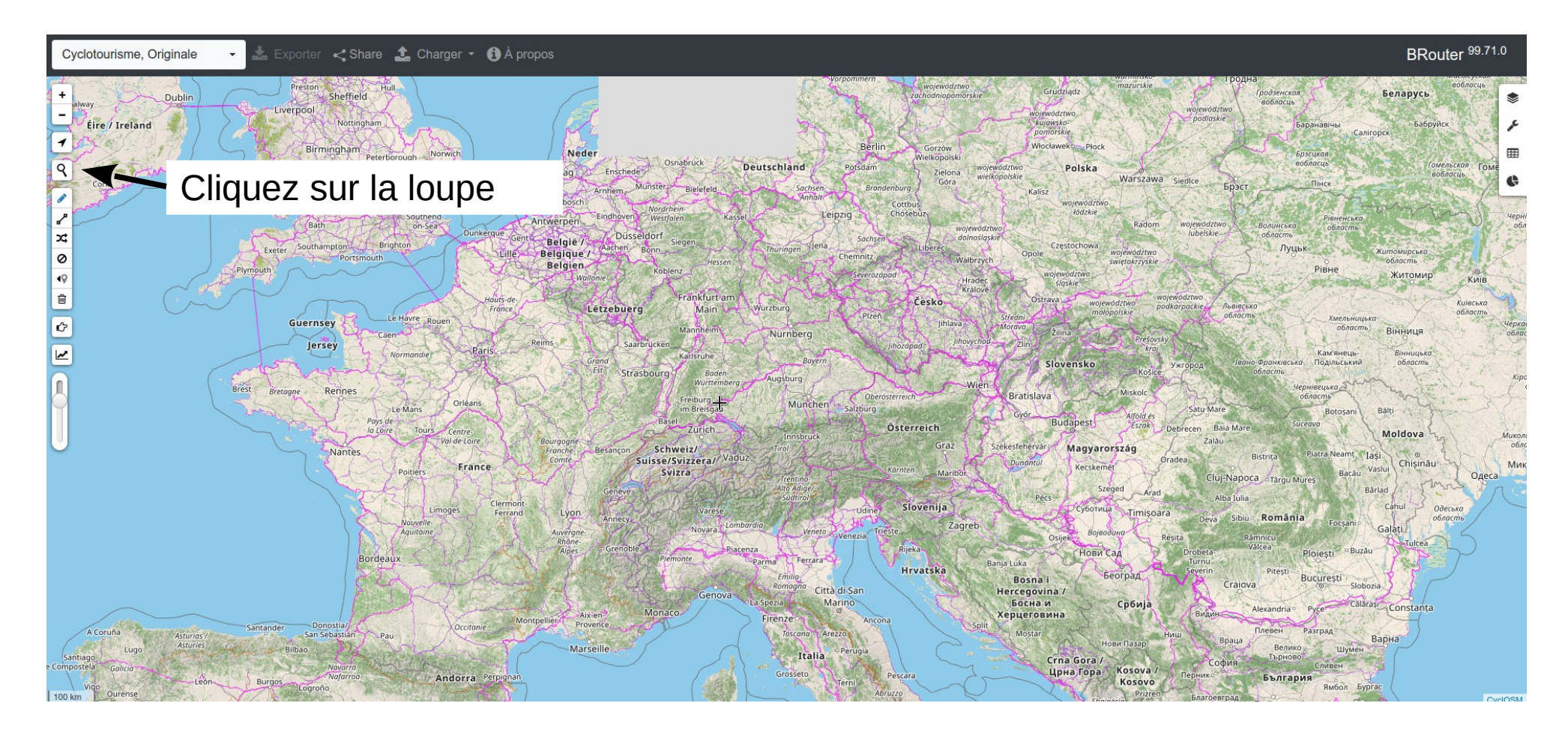

#### Recherche ville sur Brouter

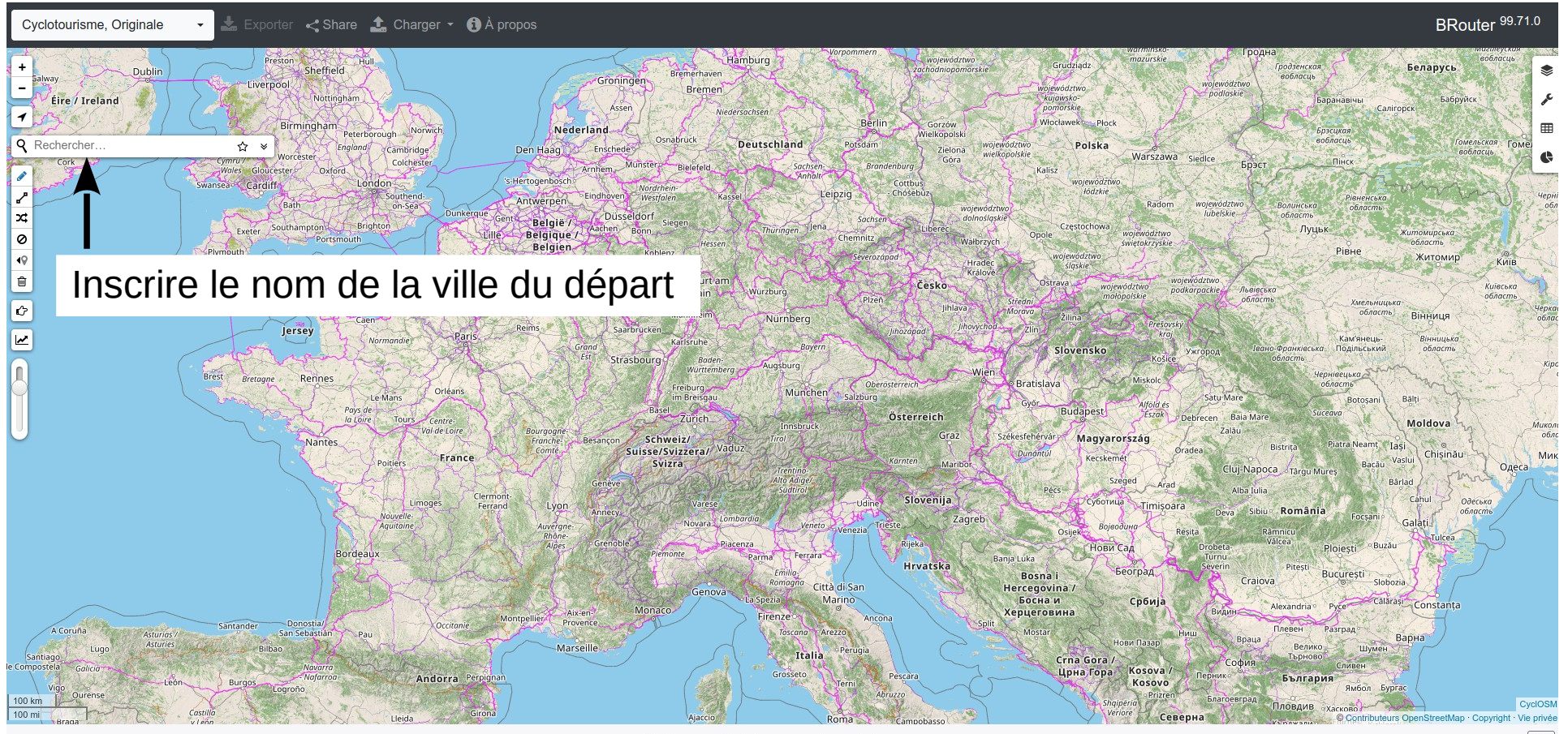

Tracer un itinéraire pour voir ses stats.

### Recherche ville sur Brouter

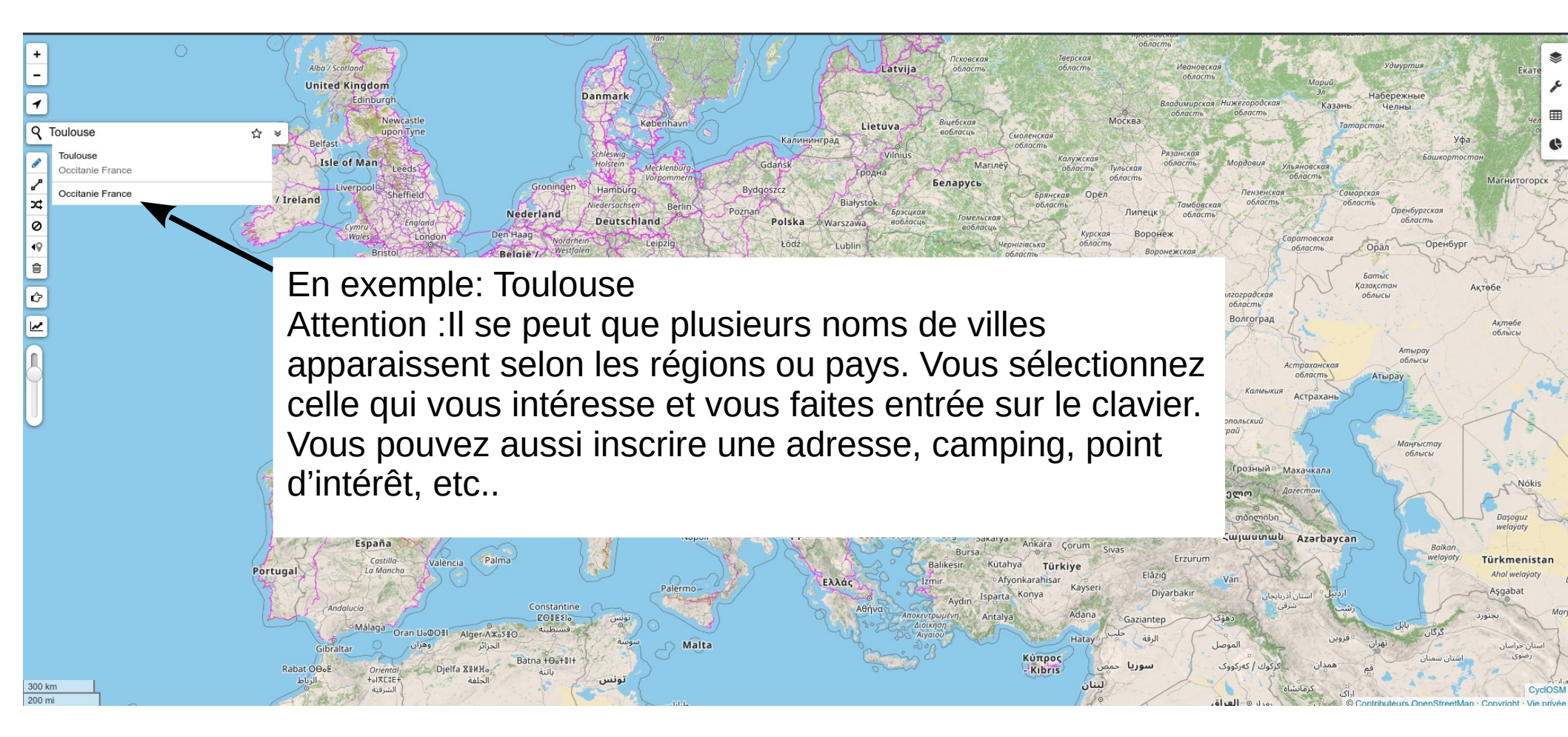

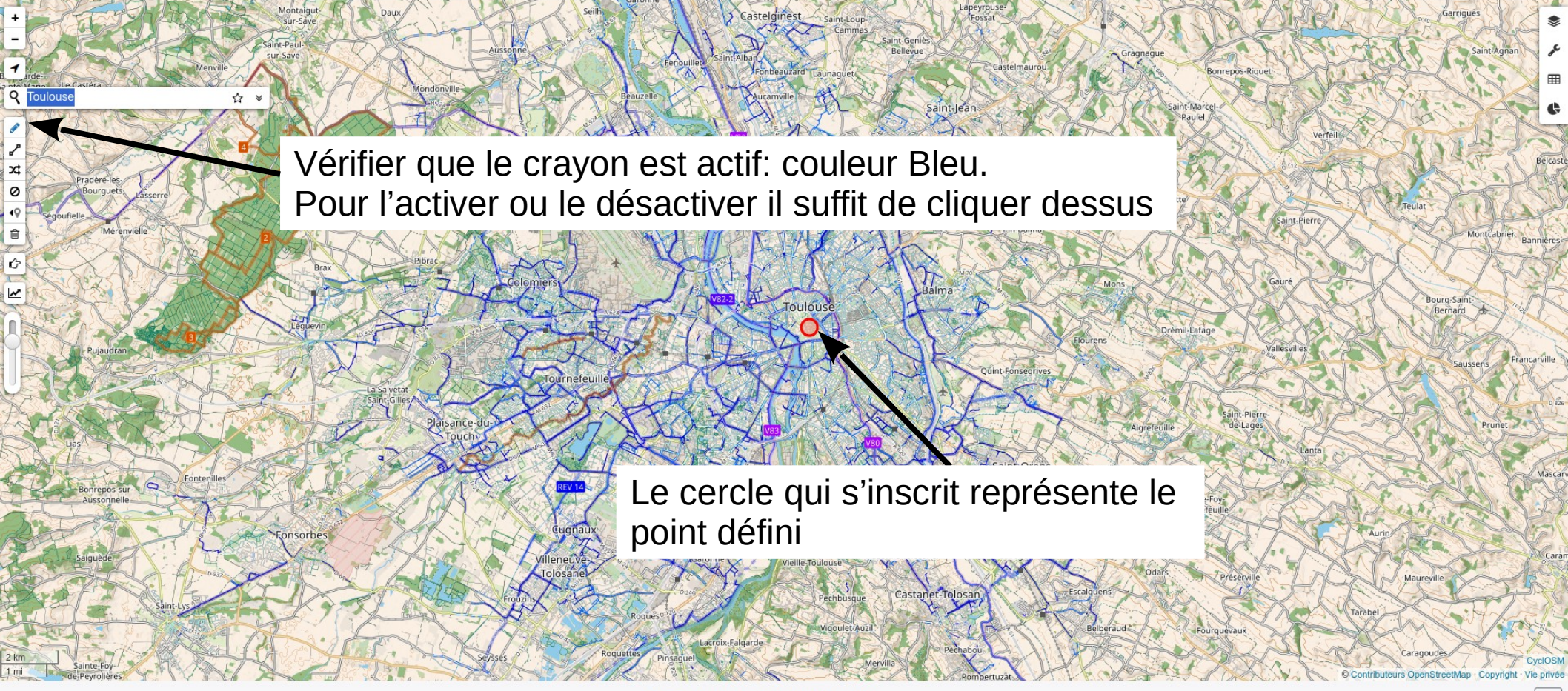

Tracer un itinéraire pour voir ses stats.

#### Trace

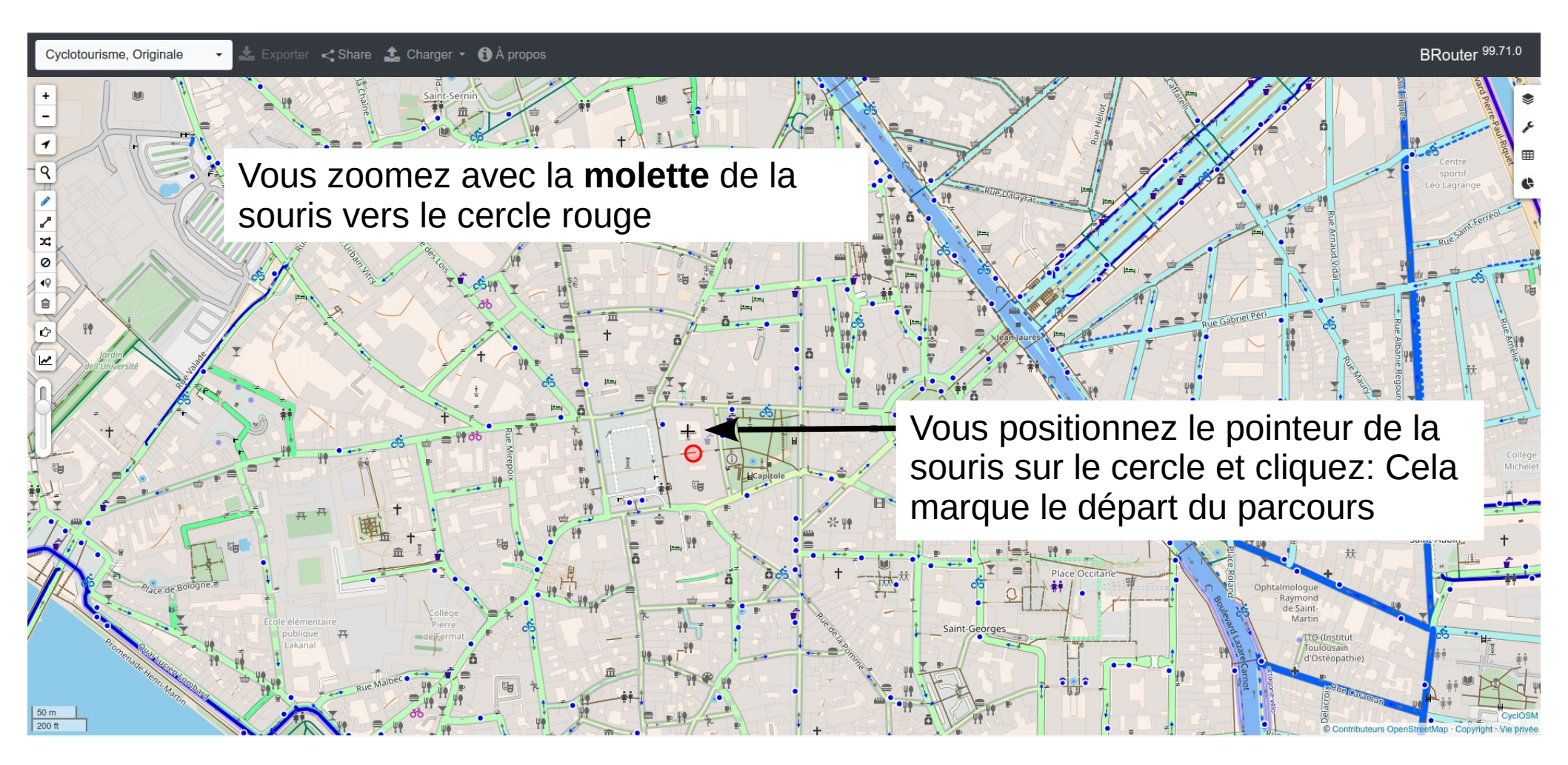

# Point de départ

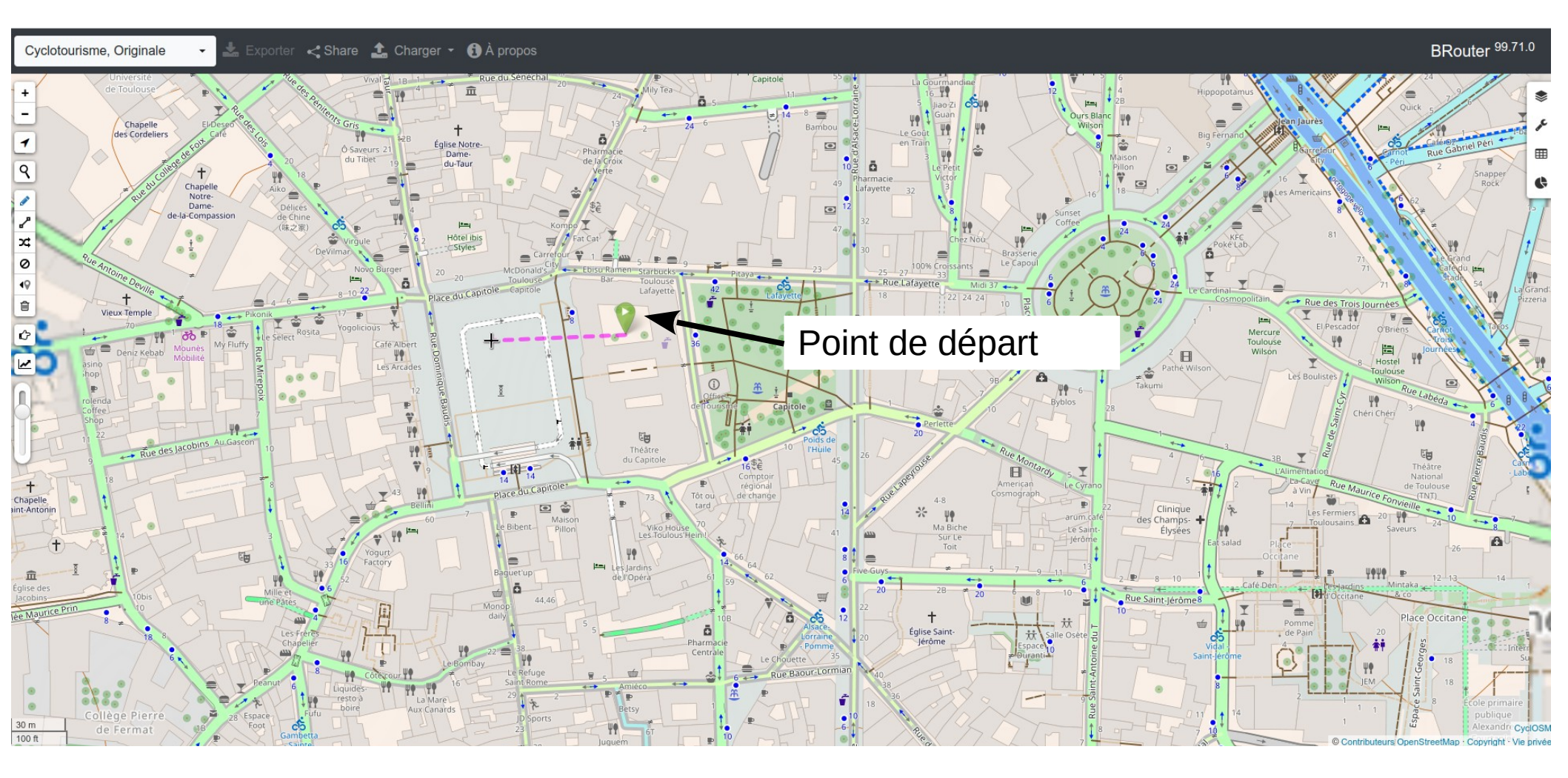

# Point d'arrivée

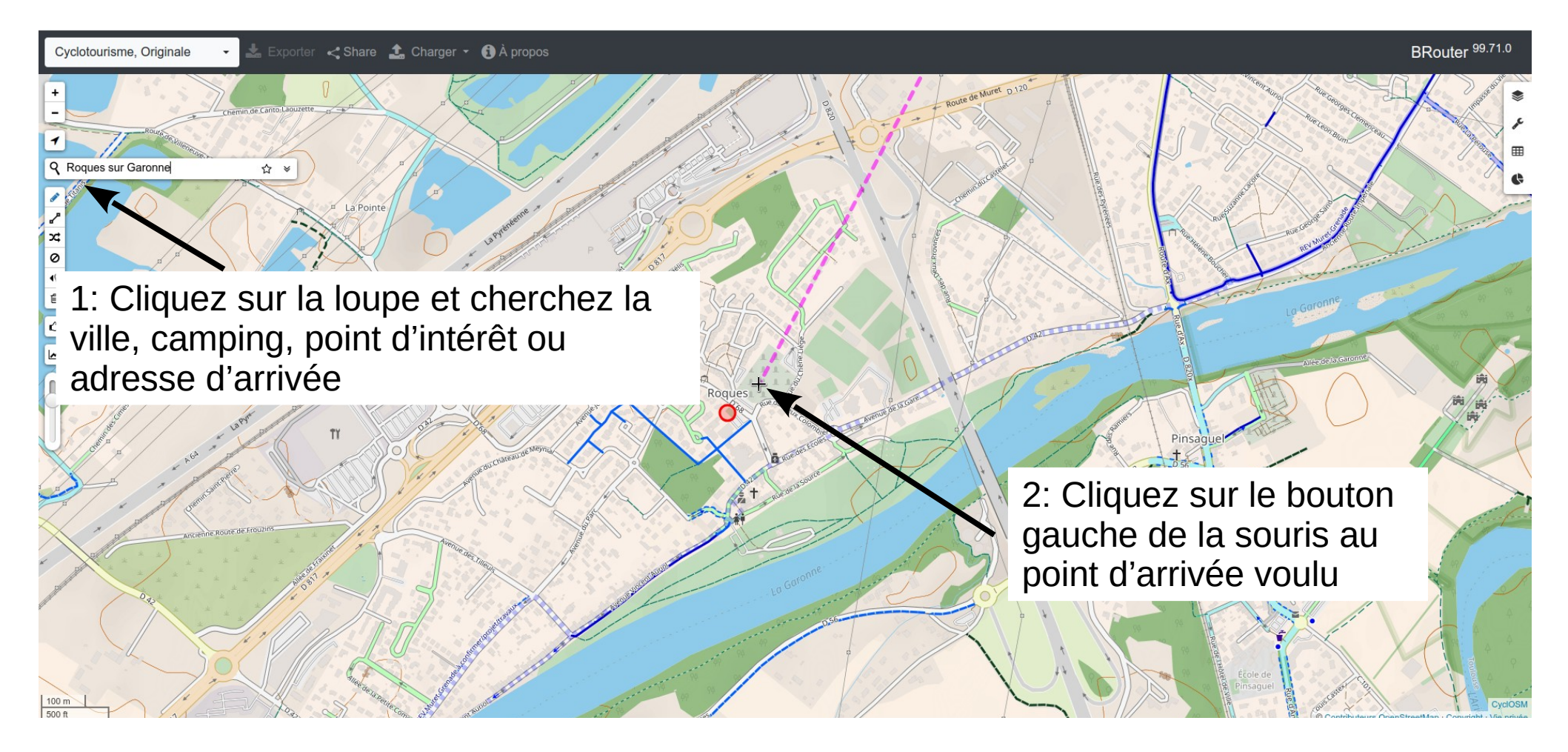

# La trace réalisée par Brouter

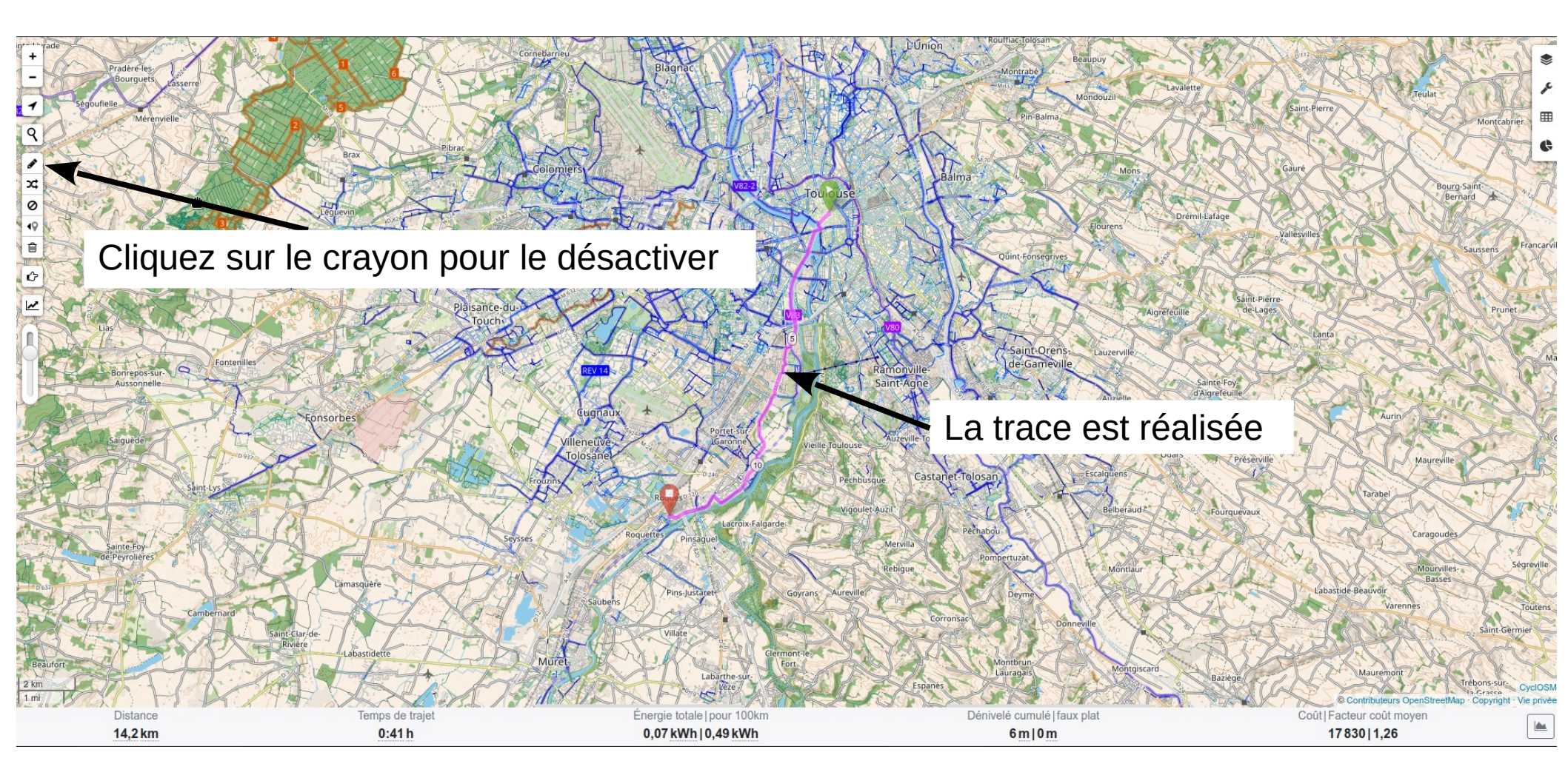

# **Exportation fichier**

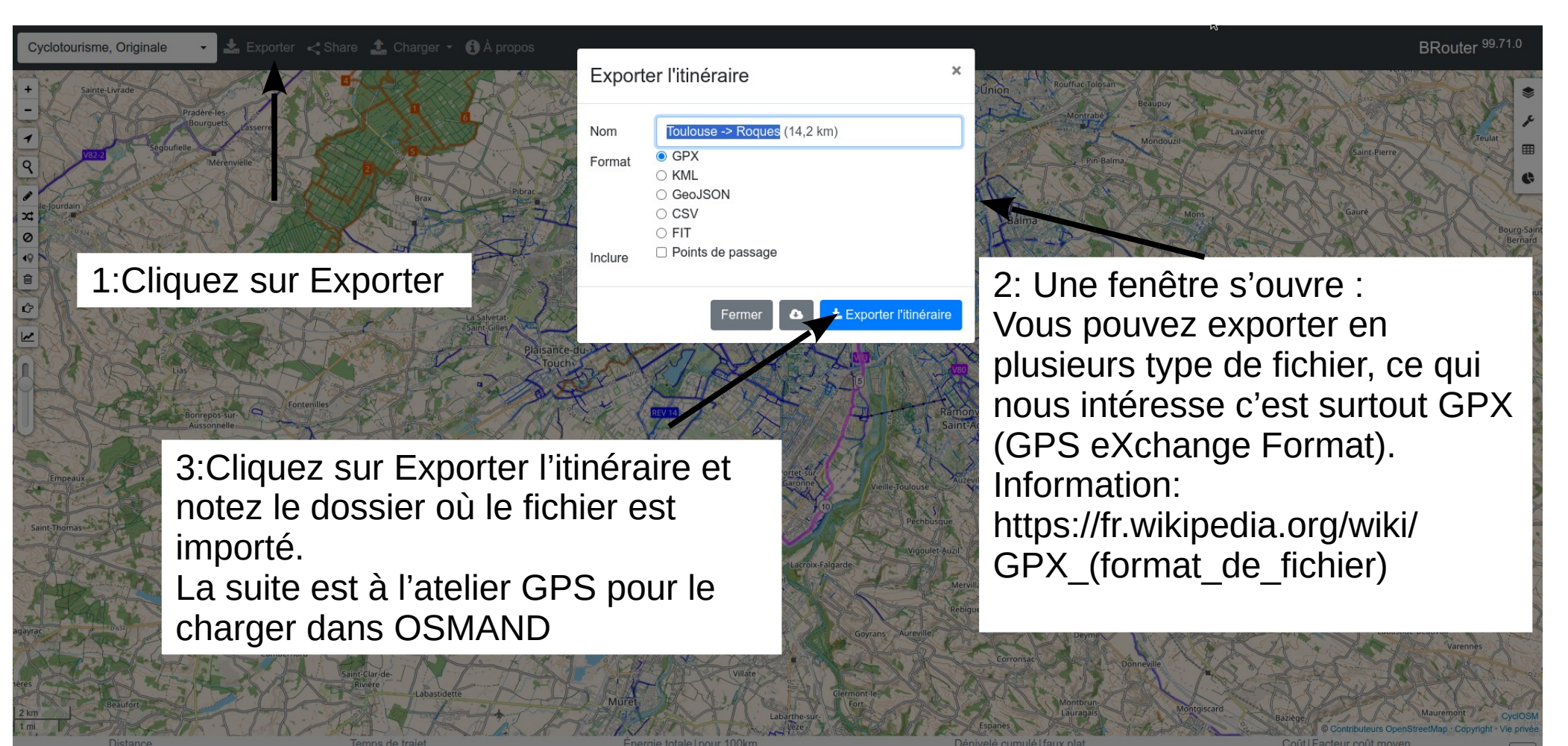

6m|0m

17830 1.26

0,07 kWh | 0,49 kWh

0:41h

14.2 km